# Configurazione del router per il client VPN, configurazione della modalità, chiave precondivisa jolly con NAT

### Sommario

Introduzione Prerequisiti Requisiti Componenti usati Convenzioni Configurazione Esempio di rete Configurazioni Verifica Risoluzione dei problemi Comandi per la risoluzione dei problemi Output di esempio del comando debug Informazioni correlate

## **Introduzione**

In questa configurazione di esempio viene mostrato un router configurato per la configurazione della modalità (l'utente ottiene un indirizzo IP dal pool), chiavi precondivise con caratteri jolly (tutti i client PC condividono una chiave comune) e NAT (Network Address Translation). In questa configurazione, un utente fuori sede può accedere alla rete e avere un indirizzo IP interno assegnato dal pool. Gli utenti sembrano essere all'interno della rete. Poiché l'indirizzamento privato, e di conseguenza il NAT, è coinvolto, al router deve essere detto cosa tradurre e cosa non tradurre.

## **Prerequisiti**

### **Requisiti**

Nessun requisito specifico previsto per questo documento.

#### Componenti usati

Le informazioni fornite in questo documento si basano sulle seguenti versioni software e hardware:

- Software Cisco IOS® versione 12.0.7T o successive
- Hardware che supporta questa revisione software
- Cisco Secure VPN Client 1.0/10A o 1.1 (visualizzati rispettivamente come 2.0.7/E o 2.1.12, andare a **Guida > Informazioni** su da controllare)

Le informazioni discusse in questo documento fanno riferimento a dispositivi usati in uno specifico ambiente di emulazione. Su tutti i dispositivi menzionati nel documento la configurazione è stata ripristinata ai valori predefiniti. Se la rete è operativa, valutare attentamente eventuali conseguenze derivanti dall'uso dei comandi.

### **Convenzioni**

Per ulteriori informazioni sulle convenzioni usate, consultare il documento <u>Cisco sulle convenzioni</u> nei suggerimenti tecnici.

## **Configurazione**

In questa sezione vengono presentate le informazioni necessarie per configurare le funzionalità descritte più avanti nel documento.

Nota: per ulteriori informazioni sui comandi menzionati in questo documento, usare lo <u>strumento di</u> ricerca dei comandi (solo utenti registrati).

### Esempio di rete

Nel documento viene usata l'impostazione di rete mostrata nel diagramma.

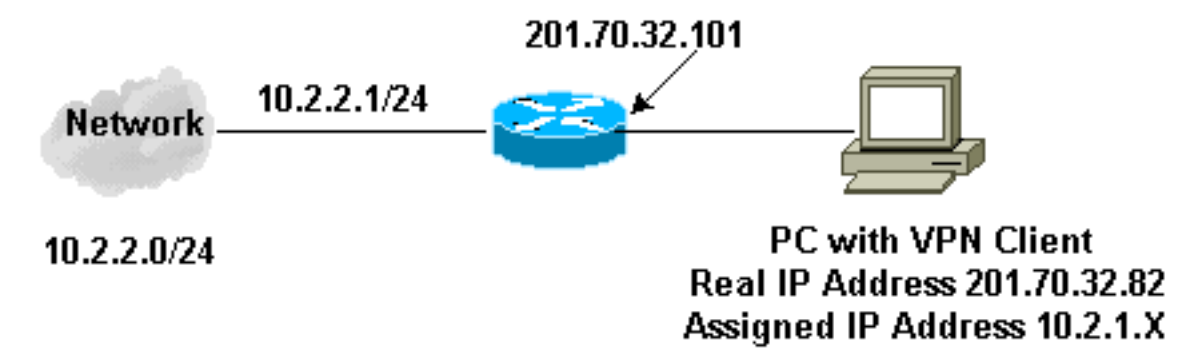

### **Configurazioni**

Nel documento vengono usate queste configurazioni.

- <u>Client VPN</u>
- Router

#### Configurazione client VPN

```
Network Security policy:
1- Myconn
```

My Identity = ip address

```
Connection security: Secure
                Remote Party Identity and addressing
                        ID Type: IP subnet
                        10.2.2.0
                        Port all Protocol all
                Connect using secure tunnel
                        ID Type: IP address
                        201.70.32.101
        Authentication (Phase 1)
        Proposal 1
                Authentication method: pre-shared key
                Encryp Alg: DES
                Hash Alg: MD5
                SA life: Unspecified
                Key Group: DH 1
        Key exchange (Phase 2)
        Proposal 1
                Encapsulation ESP
                Encrypt Alg: DES
                Hash Alg: MD5
                Encap: tunnel
                SA life: Unspecified
                no AH
2- Other Connections
            Connection security: Non-secure
            Local Network Interface
                Name: Any
                IP Addr: Any
                Port: All
Configurazione router
Current configuration:
1
version 12.0
service timestamps debug uptime
service timestamps log uptime
no service password-encryption
hostname Router
!
enable secret 5 $1$v50P$mPuiEQn8ULa8hVMYVOV1D.
enable password ww
!
ip subnet-zero
1
cns event-service server
1
!--- IKE configuration. crypto isakmp policy 1
hash md5
authentication pre-share
crypto isakmp key cisco123 address 0.0.0.0
crypto isakmp client configuration address-pool local
ourpool
!
!--- IPSec configuration. crypto ipsec transform-set
trans1 esp-des esp-md5-hmac
1
crypto dynamic-map dynmap 10
```

```
set transform-set trans1
ļ
crypto map intmap client configuration address initiate
crypto map intmap client configuration address respond
crypto map intmap 10 ipsec-isakmp dynamic dynmap
 1
interface Ethernet0
ip address 201.70.32.101 255.255.255.0
no ip directed-broadcast
ip nat outside
no ip route-cache
no ip mroute-cache
crypto map intmap
1
interface Serial1
ip address 10.2.2.1 255.255.255.0
no ip directed-broadcast
ip nat inside
ip local pool ourpool 10.2.1.1 10.2.1.254
ip nat pool outsidepool 201.70.32.150 201.70.32.160
netmask 255.255.255.0
!--- Except the private network to private network
traffic !--- from the NAT process. ip nat inside source
route-map nonat pool outsidepool
ip classless
ip route 0.0.0.0 0.0.0.0 201.70.32.1
no ip http server
!--- Except the private network to private network
traffic !--- from the NAT process. access-list 101 deny
ip 10.2.2.0 0.0.0.255 10.2.1.0 0.0.0.255 access-list 101
permit ip 10.2.2.0 0.0.0.255 any route-map nonat permit
10 match ip address 101 ! line con 0 transport input
none line aux 0 line vty 0 4 password ww login ! end
```

# **Verifica**

Le informazioni contenute in questa sezione permettono di verificare che la configurazione funzioni correttamente.

Alcuni comandi **show sono supportati dallo** <u>strumento Output Interpreter (solo utenti</u> <u>registrati); lo</u> <u>strumento permette di visualizzare un'analisi dell'output del comando</u> **show.** 

- show crypto engine connections active: visualizza i pacchetti crittografati e decrittografati.
- show crypto ipsec sa: visualizza le associazioni di sicurezza della fase 2.
- show crypto isakmp sa: visualizza le associazioni di sicurezza della fase 1.

# Risoluzione dei problemi

Le informazioni contenute in questa sezione permettono di risolvere i problemi relativi alla configurazione.

#### Comandi per la risoluzione dei problemi

**Nota:** prima di usare i comandi di **debug**, consultare le <u>informazioni importanti sui comandi di</u> <u>debug</u>.

I debug devono essere eseguiti su entrambi i router IPSec (peer). La cancellazione delle associazioni di protezione deve essere eseguita su entrambi i peer.

- debug crypto ipsec: visualizza le negoziazioni IPSec della fase 2.
- debug crypto isakmp: visualizza le negoziazioni ISAKMP della fase 1.
- debug crypto engine: visualizza il traffico crittografato.
- clear crypto isakmp: cancella le associazioni di sicurezza correlate alla fase 1.
- clear crypto sa: cancella le associazioni di sicurezza correlate alla fase 2.

#### Output di esempio del comando debug

Debug del router Apr 18 15:17:59: ISAKMP (4): received packet from 201.70.32.82 (R) MM\_NO\_STATE Apr 18 15:17:59: ISAKMP (4): received packet from 201.70.32.82 (R) MM\_NO\_STATE Apr 18 15:18:03: ISAKMP (0): received packet from 201.70.32.82 (N) NEW SA Apr 18 15:18:03: ISAKMP (0:5): processing SA payload. message ID = 0Apr 18 15:18:03: ISAKMP (0:5): Checking ISAKMP transform 1 against priority 1 policy Apr 18 15:18:03: ISAKMP: encryption DES-CBC 

 Apr 18 15:18:03: ISAKMP:
 hash MD5

 Apr 18 15:18:03: ISAKMP:
 default group 1

 Apr 18 15:18:03: ISAKMP:
 auth pre-share

 Apr 18 15:18:03: ISAKMP (0:5): atts are acceptable. Next payload is 0 Apr 18 15:18:03: CryptoEngine0: generate alg parameter Apr 18 15:18:05: CRYPTO\_ENGINE: Dh phase 1 status: 0 Apr 18 15:18:05: CRYPTO\_ENGINE: Dh phase 1 status: 0 Apr 18 15:18:05: ISAKMP (0:5): SA is doing pre-shared key authentication Apr 18 15:18:05: ISAKMP (5): SA is doing pre-shared key authentication using id type ID\_IPV4\_ADDR Apr 18 15:18:05: ISAKMP (5): sending packet to 201.70.32.82 (R) MM\_SA\_SETUP Apr 18 15:18:05: ISAKMP (5): received packet from 201.70.32.82 (R) MM\_SA\_SETUP Apr 18 15:18:05: ISAKMP (0:5): processing KE payload. message ID = 0 Apr 18 15:18:05: CryptoEngine0: generate alg parameter Apr 18 15:18:05: CRYPTO\_ENGINE: Dh phase 1 status: 0 Apr 18 15:18:05: CRYPTO\_ENGINE: Dh phase 1 status: 0 Apr 18 15:18:05: ISAKMP (0:5): SA is doing pre-shared key authentication Apr 18 15:18:05: ISAKMP (5): SA is doing pre-shared key authentication using id type ID\_IPV4\_ADDR Apr 18 15:18:05: ISAKMP (5): sending packet to 201.70.32.82 (R) MM\_SA\_SETUP Apr 18 15:18:05: ISAKMP (5): received packet from 201.70.32.82 (R) MM\_SA\_SETUP Apr 18 15:18:05: ISAKMP (0:5): processing KE payload. message ID = 0 Apr 18 15:18:05: CryptoEngine0: generate alg parameter Apr 18 15:18:07: ISAKMP (0:5): processing NONCE payload.

message ID = 0Apr 18 15:18:07: CryptoEngine0: create ISAKMP SKEYID for conn id 5 Apr 18 15:18:07: ISAKMP (0:5): SKEYID state generated Apr 18 15:18:07: ISAKMP (0:5): processing vendor id payload Apr 18 15:18:07: ISAKMP (0:5): processing vendor id payload Apr 18 15:18:07: ISAKMP (5): sending packet to 201.70.32.82 (R) MM\_KEY\_EXCH Apr 18 15:18:07: ISAKMP (0:4): purging SA. Apr 18 15:18:07: ISAKMP (0:4): purging node -1412157317 Apr 18 15:18:07: ISAKMP (0:4): purging node 1875403554 Apr 18 15:18:07: CryptoEngine0: delete connection 4 Apr 18 15:18:08: ISAKMP (5): received packet from 201.70.32.82 (R) MM\_KEY\_EXCH Apr 18 15:18:08: ISAKMP (0:5): processing ID payload. message ID = 0Apr 18 15:18:08: ISAKMP (0:5): processing HASH payload. message ID = 0Apr 18 15:18:08: CryptoEngine0: generate hmac context for conn id 5 Apr 18 15:18:08: ISAKMP (5): processing NOTIFY payload 24578 protocol 1 spi 0, message ID = 0 Apr 18 15:18:08: ISAKMP (0:5): SA has been authenticated with 201.70.32.82 Apr 18 15:18:08: ISAKMP (5): ID payload next-payload : 8 : 1 type protocol : 17 : 500 port length : 8 Apr 18 15:18:08: ISAKMP (5): Total payload length: 12 Apr 18 15:18:08: CryptoEngine0: generate hmac context for conn id 5 Apr 18 15:18:08: CryptoEngine0: clear dh number for conn id 1 Apr 18 15:18:08: ISAKMP (5): sending packet to 201.70.32.82 (R) QM\_IDLE Apr 18 15:18:08: ISAKMP (5): received packet from 201.70.32.82 (R) QM\_IDLE Apr 18 15:18:08: ISAKMP (0:5): Locking struct 14D0DC on allocation Apr 18 15:18:08: ISAKMP (0:5): allocating address 10.2.1.1 Apr 18 15:18:08: CryptoEngine0: generate hmac context for conn id 5 Apr 18 15:18:08: ISAKMP (0:5): initiating peer config to 201.70.32.82. message ID = 1226793520 Apr 18 15:18:08: ISAKMP (5): sending packet to 201.70.32.82 (R) QM\_IDLE Apr 18 15:18:09: ISAKMP (5): received packet from 201.70.32.82 (R) QM\_IDLE Apr 18 15:18:09: ISAKMP (0:5): processing transaction payload from 201.70.32.82. message ID = 1226793520 Apr 18 15:18:09: ISAKMP: recieved config from 201.70.32.82 Apr 18 15:18:09: CryptoEngine0: generate hmac context for conn id 5 Apr 18 15:18:09: ISAKMP: Config payload type: 4

```
Apr 18 15:18:09: ISAKMP (0:5): peer accepted the
address!
Apr 18 15:18:09: ISAKMP (0:5): adding static route for
10.2.1.1
Apr 18 15:18:09: ISAKMP (0:5): deleting node 1226793520
Apr 18 15:18:09: CryptoEngine0: generate hmac context
for
   conn id 5
Apr 18 15:18:09: ISAKMP (0:5): processing SA payload.
   message ID = -617682048
Apr 18 15:18:09: ISAKMP (0:5): Checking IPSec proposal 1
Apr 18 15:18:09: ISAKMP: transform 1, ESP_DES
Apr 18 15:18:09: ISAKMP: attributes in transform:
Apr 18 15:18:09: ISAKMP:
                            authenticator is HMAC-MD5
Apr 18 15:18:09: ISAKMP:
                             encaps is 1
Apr 18 15:18:09: validate proposal 0
Apr 18 15:18:09: ISAKMP (0:5): atts are acceptable.
Apr 18 15:18:09: IPSEC(validate_proposal_request):
   proposal part #1, (key eng. msg.) dest=
201.70.32.101,
   src= 201.70.32.82, dest_proxy=
10.2.2.0/255.255.255.0/0/0
   (type=4), src_proxy= 10.2.1.1/255.255.255.255/0/0
(type=1),
   protocol= ESP, transform= esp-des esp-md5-hmac ,
   lifedur= 0s and 0kb, spi= 0x0(0), conn_id= 0,
keysize= 0,
   flags= 0x4
Apr 18 15:18:09: validate proposal request 0
Apr 18 15:18:09: ISAKMP (0:5): processing NONCE payload.
   message ID = -617682048
Apr 18 15:18:09: ISAKMP (0:5): processing ID payload.
   message ID = -617682048
Apr 18 15:18:09: ISAKMP (5): ID_IPV4_ADDR src 10.2.1.1
   prot 0 port 0
Apr 18 15:18:09: ISAKMP (0:5): processing ID payload.
   message ID = -617682048
Apr 18 15:18:09: ISAKMP (5): ID_IPV4_ADDR_SUBNET dst
   10.2.2.0/255.255.255.0 prot 0 port 0
Apr 18 15:18:09: IPSEC(key_engine): got a queue event...
Apr 18 15:18:09: IPSEC(spi_response): getting spi
   153684796 for SA from 201.70.32.82
                                        to
201.70.32.101
   for prot 3
Apr 18 15:18:09: CryptoEngine0: generate hmac context
   for conn id 5
Apr 18 15:18:09: ISAKMP (5): sending packet to
201.70.32.82
   (R) QM_IDLE
Apr 18 15:18:09: ISAKMP (5): received packet from
201.70.32.82
   (R) QM_IDLE
Apr 18 15:18:09: CryptoEngine0: generate hmac context
   for conn id 5
Apr 18 15:18:09: ISAKMP (0:5): processing SA payload.
   message ID = -1078114754
Apr 18 15:18:09: ISAKMP (0:5): Checking IPSec proposal 1
Apr 18 15:18:10: ISAKMP: transform 1, ESP_DES
Apr 18 15:18:10: ISAKMP: attributes in transform:
Apr 18 15:18:10: ISAKMP:
                             authenticator is HMAC-MD5
Apr 18 15:18:10: ISAKMP:
                             encaps is 1
Apr 18 15:18:10: validate proposal 0
Apr 18 15:18:10: ISAKMP (0:5): atts are acceptable.
Apr 18 15:18:10: IPSEC(validate_proposal_request):
```

```
proposal part #1, (key eng. msg.) dest=
201.70.32.101,
    src= 201.70.32.82, dest_proxy=
10.2.2.0/255.255.255.0/0/0
   (type=4), src_proxy= 10.2.1.1/255.255.255.255/0/0
(type=1),
   protocol= ESP, transform= esp-des esp-md5-hmac ,
   lifedur= 0s and 0kb, spi= 0x0(0), conn_id= 0,
keysize= 0,
    flags= 0x4
Apr 18 15:18:10: validate proposal request 0
Apr 18 15:18:10: ISAKMP (0:5): processing NONCE payload.
   message ID = -1078114754
Apr 18 15:18:10: ISAKMP (0:5): processing ID payload.
   message ID = -1078114754
Apr 18 15:18:10: ISAKMP (5): ID_IPV4_ADDR src 10.2.1.1
   prot 0 port 0
Apr 18 15:18:10: ISAKMP (0:5): processing ID payload.
   message ID = -1078114754
Apr 18 15:18:10: ISAKMP (5): ID_IPV4_ADDR_SUBNET dst
   10.2.2.0/255.255.255.0 prot 0 port 0
Apr 18 15:18:10: IPSEC(key_engine): got a queue event...
Apr 18 15:18:10: IPSEC(spi_response): getting spi
224008976
    for SA from 201.70.32.82
                               to 201.70.32.101
   for prot 3
Apr 18 15:18:10: CryptoEngine0: generate hmac context
   for conn id 5
Apr 18 15:18:10: ISAKMP (5): sending packet to
201.70.32.82
    (R) OM IDLE
Apr 18 15:18:10: ISAKMP (5): received packet from
201.70.32.82
   (R) QM_IDLE
Apr 18 15:18:10: CryptoEngine0: generate hmac context
   for conn id 5
Apr 18 15:18:10: ipsec allocate flow 0
Apr 18 15:18:10: ipsec allocate flow 0
Apr 18 15:18:10: ISAKMP (0:5): Creating IPSec SAs
Apr 18 15:18:10:
                        inbound SA from 201.70.32.82
   to 201.70.32.101 (proxy 10.2.1.1
                                              to
10.2.2.0)
Apr 18 15:18:10:
                        has spi 224008976 and conn_id
2000
   and flags 4
Apr 18 15:18:10:
                        outbound SA from 201.70.32.101
   to 201.70.32.82 (proxy 10.2.2.0
                                              to
10.2.1.1)
Apr 18 15:18:10:
                        has spi -1084694986 and conn_id
2001
   and flags 4
Apr 18 15:18:10: ISAKMP (0:5): deleting node -1078114754
Apr 18 15:18:10: IPSEC(key_engine): got a queue event...
Apr 18 15:18:10: IPSEC(initialize_sas): ,
 (key eng. msg.) dest= 201.70.32.101, src=
201.70.32.82,
   dest_proxy= 10.2.2.0/255.255.255.0/0/0 (type=4),
   src_proxy= 10.2.1.1/0.0.0/0/0 (type=1),
   protocol= ESP, transform= esp-des esp-md5-hmac ,
   lifedur= 0s and 0kb,
   spi= 0xD5A1B10(224008976), conn_id= 2000, keysize=
Ο,
    flags= 0x4
Apr 18 15:18:10: IPSEC(initialize_sas): ,
```

```
(key eng. msg.) src= 201.70.32.101, dest=
201.70.32.82,
   src_proxy= 10.2.2.0/255.255.255.0/0/0 (type=4),
   dest_proxy= 10.2.1.1/0.0.0.0/0/0 (type=1),
   protocol= ESP, transform= esp-des esp-md5-hmac ,
   lifedur= 0s and 0kb,
   spi= 0xBF58DE36(3210272310), conn_id= 2001, keysize=
Ο,
   flags= 0x4
Apr 18 15:18:10: IPSEC(create_sa): sa created,
 (sa) sa_dest= 201.70.32.101, sa_prot= 50,
   sa_spi= 0xD5A1B10(224008976),
   sa_trans= esp-des esp-md5-hmac , sa_conn_id= 2000
Apr 18 15:18:10: IPSEC(create_sa): sa created,
 (sa) sa_dest= 201.70.32.82, sa_prot= 50,
   sa_spi= 0xBF58DE36(3210272310),
   sa_trans= esp-des esp-md5-hmac , sa_conn_id= 2001
Apr 18 15:18:10: ISAKMP: Locking struct 14D0DC for IPSEC
Apr 18 15:18:24: ISAKMP (0:5): retransmitting
   phase 2 -617682048 ...
Apr 18 15:18:24: ISAKMP (5): sending packet to
201.70.32.82
   (R) QM_IDLE
Router#show crypto ipsec
Apr 18 15:18:39: ISAKMP (0:5): retransmitting
   phase 2 -617682048 ...
Apr 18 15:18:39: ISAKMP (5): sending packet to
201.70.32.82
   (R) OM IDLE
                    sa
interface: Ethernet0
   Crypto map tag: intmap, local addr. 201.70.32.101
  local ident (addr/mask/prot/port):
  (10.2.2.0/255.255.255.0/0/0)
  remote ident (addr/mask/prot/port):
  (10.2.1.1/255.255.255.255/0/0)
  current_peer: 201.70.32.82
    PERMIT, flags={}
   #pkts encaps: 7, #pkts encrypt: 7, #pkts digest 7
   #pkts decaps: 7, #pkts decrypt: 7, #pkts verify 7
   #pkts compressed: 0, #pkts decompressed: 0
   #pkts not compressed: 0, #pkts compr. failed: 0,
   #pkts decompress failed: 0
    #send errors 0, #recv errors 0
    local crypto endpt.: 201.70.32.101, remote
    crypto endpt.: 201.70.32.82
    path mtu 1500, media mtu 1500
    current outbound spi: BF58DE36
    inbound esp sas:
     spi: 0xD5A1B10(224008976)
       transform: esp-des esp-md5-hmac ,
       in use settings ={Tunnel, }
       slot: 0, conn id: 2000, flow_id: 1,
       crypto map: intmap
       sa timing: remaining key lifetime
       (k/sec): (4607999/3500)
       IV size: 8 bytes
       replay detection support: Y
```

```
inbound ah sas:
     inbound pcp sas:
    outbound esp sas:
     spi: 0xBF58DE36(3210272310)
       transform: esp-des esp-md5-hmac ,
       in use settings ={Tunnel, }
       slot: 0, conn id: 2001, flow_id: 2,
     crypto map: intmap
       sa timing: remaining key lifetime
       (k/sec): (4607999/3500)
       IV size: 8 bytes
       replay detection support: Y
    outbound ah sas:
    outbound pcp sas:
Router#sho crypto engine connections active
 ID Interface
                    IP-Address
                                    State Algorithm
Encrypt Decrypt
                        set HMAC_MD5+DES_56_CB
  5
0
        0
2000 Ethernet0
                   201.70.32.101 set
HMAC_MD5+DES_56_CB 0
                           7
2001 Ethernet0
                    201.70.32.101
                                    set
HMAC_MD5+DES_56_CB 7
                             0
Crypto adjacency count : Lock: 0, Unlock: 0
Informazioni client VPN
Client configuration:
C:\>ping -t 10.2.2.5
Reply from 10.2.2.5: bytes=32 time<0ms TTL=352
Reply from 10.2.2.5: bytes=32 time<10ms TTL=352
From Logview:
14:25:34.044 New Connection - Initiating IKE
   Phase 1 (IP ADDR=201.70.32.101)
14:25:34.144 New Connection - SENDING>>>> ISAKMP
   OAK MM (SA)
14:25:35.886 New Connection - RECEIVED <<< ISAKMP
   OAK MM (SA)
14:25:36.067 New Connection - SENDING>>>> ISAKMP
   OAK MM (KE, NON, VID, VID)
14:25:38.310 New Connection - RECEIVED<<< ISAKMP
   OAK MM (KE, NON, VID)
14:25:38.460 New Connection - SENDING>>>> ISAKMP
   OAK MM *(ID, HASH, NOTIFY:STATUS_INITIAL_CONTACT)
14:25:38.610 New Connection - RECEIVED <<< ISAKMP
   OAK MM *(ID, HASH)
14:25:38.710 New Connection - Established IKE SA
14:25:38.811 New Connection - Initiating IKE Phase
   2 with Client IDs (message id
: B01876)
14:25:38.911 Initiator = IP ADDR=201.70.32.82,
```

```
prot = 0 port = 0
14:25:39.011 Responder = IP
SUBNET/MASK=10.2.2.0/255.255.255.0,
   prot = 0 port = 0
14:25:39.111 New Connection - SENDING>>>>
   ISAKMP OAK QM * (HASH, SA, NON, ID, ID)
14:25:39.251 New Connection - RECEIVED <<< ISAKMP
   OAK TRANS *(HASH, ATTR)
14:25:39.351 New Connection - Received Private IP
   Address = IP ADDR=10.2.1.1
14:25:39.451 New Connection - Discarding IPSec SA
   negotiation (message id: B01876)
14:25:39.552 New Connection - SENDING>>>> ISAKMP OAK
   TRANS *(HASH, ATTR)
14:25:40.022 New Connection - Received message for
discarded
   IPSec SA negotiation (message id: B01876)
14:25:40.122 New Connection - Initiating IKE Phase 2
with
   Client IDs (message id: C8CB0CE)
14:25:40.223 Initiator = IP ADDR=10.2.1.1, prot = 0
port = 0
14:25:40.323
             Responder = IP
SUBNET/MASK=10.2.2.0/255.255.255.0,
   prot = 0 port = 0
14:25:40.423 New Connection - SENDING>>>> ISAKMP OAK
   OM *(HASH, SA, NON, ID, ID)
14:25:40.873 New Connection - RECEIVED<<< ISAKMP OAK
   QM *(HASH, SA, NON, ID, ID,
NOTIFY:STATUS_RESP_LIFETIME)
14:25:40.974 New Connection - SENDING>>>> ISAKMP OAK
   QM *(HASH)
14:25:41.074 New Connection - Loading IPSec SA
   (Message ID = C8CB0CE OUTBOUND SPI = 19A22423
   INBOUND SPI = E4829433)
14:25:41.174
```

### Informazioni correlate

- <u>Configurazione di IPSec Network Security</u>
- Configurazione del protocollo di protezione di Internet Key Exchange
- Introduzione a IPSec
- Pagine di supporto dei prodotti IP Security (IPSec)
- <u>Supporto tecnico Cisco Systems</u>